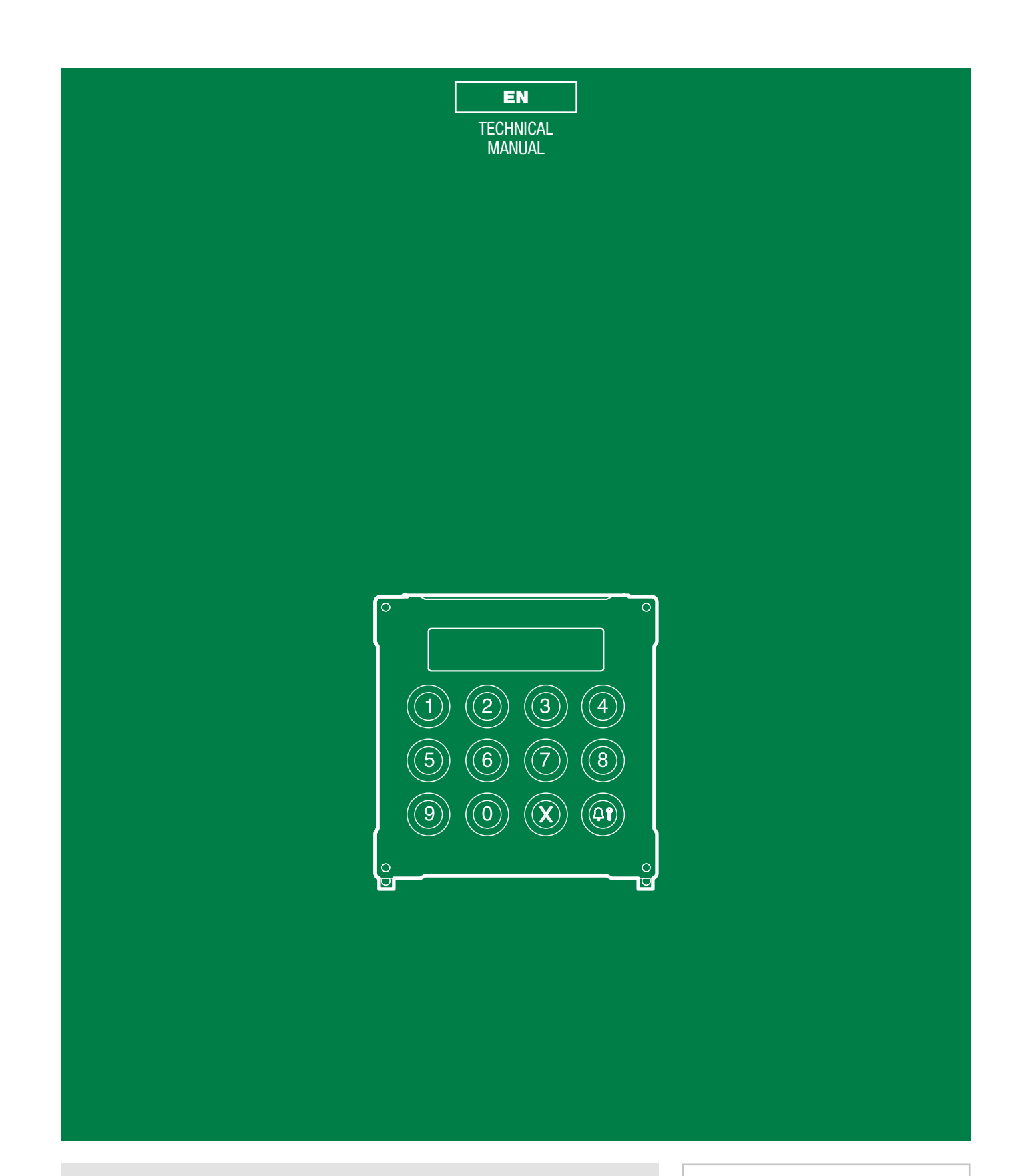

Digital call module Art. 3070S

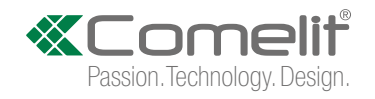

# Warning

#### Intended use

This Comelit product is designed and manufactured for use in the creation of audio and video communication systems in residential, commercial, industrial and public buildings.

#### Installation

All activities connected to the installation of Comelit products must be carried out by qualified technical personnel, with careful observation of the indications provided in the Manuals / Instruction sheets supplied with those products. The product must be installed to the highest standards.

#### Wires

Disconnect the power supply before carrying out any operations on the wiring.

Use wires with a cross-section suited to the distances involved, observing the instructions provided in the system manual.

We advise against running the system wires through the same duct as power cables (230V or higher).

#### Safe usage

To ensure Comelit products are used safely:

- carefully observe the indications provided in the Manuals / Instruction sheets,
- make sure the system created using Comelit products has not been tampered with / damaged.

#### Maintenance

Comelit products do not require maintenance aside from routine cleaning, which should be carried out in accordance with the indications provided in the Manuals / Instruction sheets.

Any repairs must be carried out:

- for the products themselves, exclusively by Comelit Group S.p.A.,
- · for the systems, by qualified technical personnel.
- Do not use alcohol or aggressive products for cleaning purposes.

#### Disclaimer

Comelit Group S.p.A. does not assume any responsibility for

- any purpose other than the intended use,
- failure to observe the indications and warnings contained in this Manual / Instruction sheet.

Comelit Group S.p.A. reserves the right to change the information provided in this Manual / Instruction Sheet at any time and without prior notice.

#### Directives

The manufacturer, **Comelit Group S.p.A.**, hereby declares that this equipment conforms to the applicable directives. The full EU conformity declaration is available on the web page for the product.

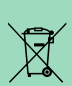

(F

In accordance with art. 26 of Italian Legislative Decree dated 14th March 2014, no. 49 "Implementation of directive 2012/19/ EU on Waste Electrical and Electronic Equipment (WEEE)", the "crossed-out wheelie bin" symbol indicates that at the end of its useful life, this product must be separated from other waste before collection for disposal. The user should therefore take the exhausted appliance to suitable local collection centres for waste electrical and electronic products. As an alternative to handling this process yourself, you can take the appliance to your local equipment dealer when purchasing a new equivalent product. Electronics dealership businesses covering an area of 400 m<sup>2</sup> are also obliged to accept waste electronic products smaller than 25 cm for disposal, without any obligation to purchase. Suitable separated waste collection for the subsequent reuse of the appliance sent for recycling, processing and environmentally conscious disposal helps to avoid potential negative effects on the environment and human health, and encourages the reuse and recycling of the materials used in the construction of the appliance.

1

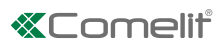

# **Table of contents**

| Warning2                                         |
|--------------------------------------------------|
| Description4                                     |
| Technical features5                              |
| Connections                                      |
| Program and Operation8                           |
| Navigation mode8                                 |
| Self-testing9                                    |
| Call mode testing9                               |
| Setting the language10                           |
| Using the digital module10                       |
| Calling a user10                                 |
| Ending a call/conversation11                     |
| Opening the door by entering the password code11 |
| Accessing/exiting the configuration stage12      |
| 1. Settings13                                    |
| 1.1. System parameters13                         |
| 1.1.1. Speaker parameters13                      |
| 1.1.2. Download type [NO VIP]14                  |
| 1.1.3. Call mode15                               |
| 1.1.4. RS485 address [NO VIP]17                  |
| 1.2. Language17                                  |
| 1.3. Default settings18                          |
| 2. Access control19                              |
| 2.1. Supercode19                                 |
| 2.1.1. Change19                                  |
| 2.1.2. Default settings19                        |
| 2.2. Password                                    |
| 2.2.1. Enter                                     |
| 2.2.2. Delete                                    |
| 2.2.3. Delete all21                              |
| 3. Info21                                        |
| Data management using 1249B [NO VIP]22           |
| Entering a list (download)22                     |
| Reading (upload) of the stored list              |
| Navigation tree23                                |
| System performance and layouts24                 |

# Description

Vandalcom series digital call module made using double 2.5 mm 316 stainless steel plate, complete with 12-button backlit keypad plus 16-character alphanumerical display for showing call codes and interactive user messages (engaged, etc.). Also functions as an electronic key code device with a possible 1000 different 6-digit codes. For use in Building kit, SBTOP, SB1 audio, SB2 audio and ViP systems.

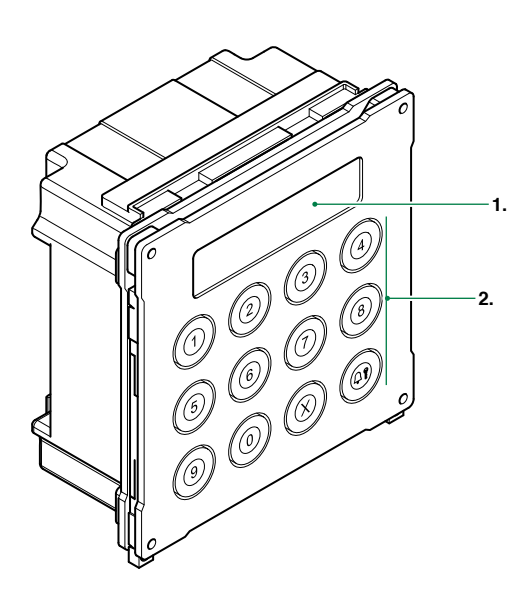

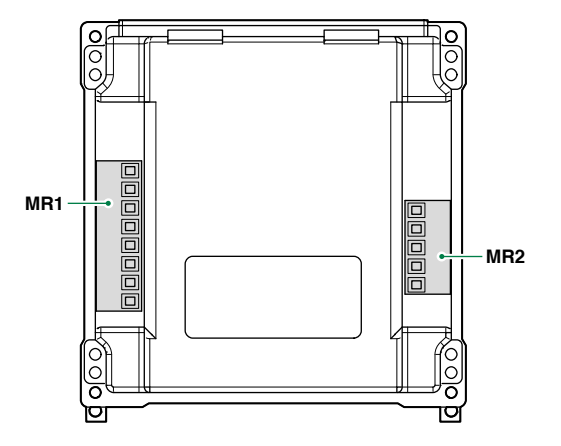

1. LCD screen

2. Alphanumeric keys

Terminal block for MR1 connection

**V+ V-** DC power supply

- 12~ 12~ AC power supply
- serial port
- reference negative
- PR programming input
- reference negative

Terminal block for MR2 connection

- D+ RS485 connection
- D- RS485 connection
- reference negative
- RX RS232 connection
- TX RS232 connection

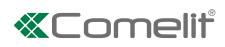

# **Technical features**

| MAIN FEATURES                     |                 |
|-----------------------------------|-----------------|
| Backlighting color                | Green led       |
| Vandal Resistant rating (IK code) | Yes             |
| Product height (mm)               | 106             |
| Product width (mm)                | 106             |
| Product depth (mm)                | 56              |
| Operating temperature (°C)        | -25 ÷ +55       |
| Maximum current absorption (mA)   | 100             |
|                                   |                 |
| SOFTWARE/FIRMWARE SPECIFICATIONS  |                 |
| No. user codes                    | 1000            |
| FUNCTIONS                         |                 |
| Key button function               | Yes             |
| HARDWARE SPECIFICATIONS           |                 |
| Total buttons                     | 12              |
| COMPATIBILITY                     |                 |
| Simplebus Top audio/video system  | Yes             |
| Building Kit audio/video system   | Yes             |
| Simplebus 2 audio system          | Yes             |
| Simplebus 1 audio system          | Yes             |
| Vip system                        | Yes             |
|                                   |                 |
| MOUNTING/INSTALLATION             |                 |
| Flush-mounted                     | Yes             |
| Wall-mounted                      | Yes             |
|                                   |                 |
| AUDIO/VIDEO FEATURES              |                 |
| Display resolution (H x V)        | 16x2 characters |
| CONNECTIVITY                      |                 |
| Type of connections/ports         | RS232, RS485    |
| RS232 ports                       | 1               |
| RS485 ports                       | 1               |
|                                   |                 |

# Connections

## **Connection to earth of 3070S**

To prevent any interference caused by electrostatic discharges, it is advisable to screen the casing as shown in the diagram

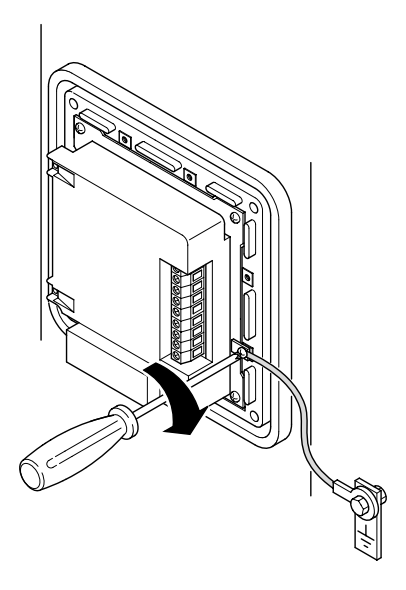

## **Connection to computer**

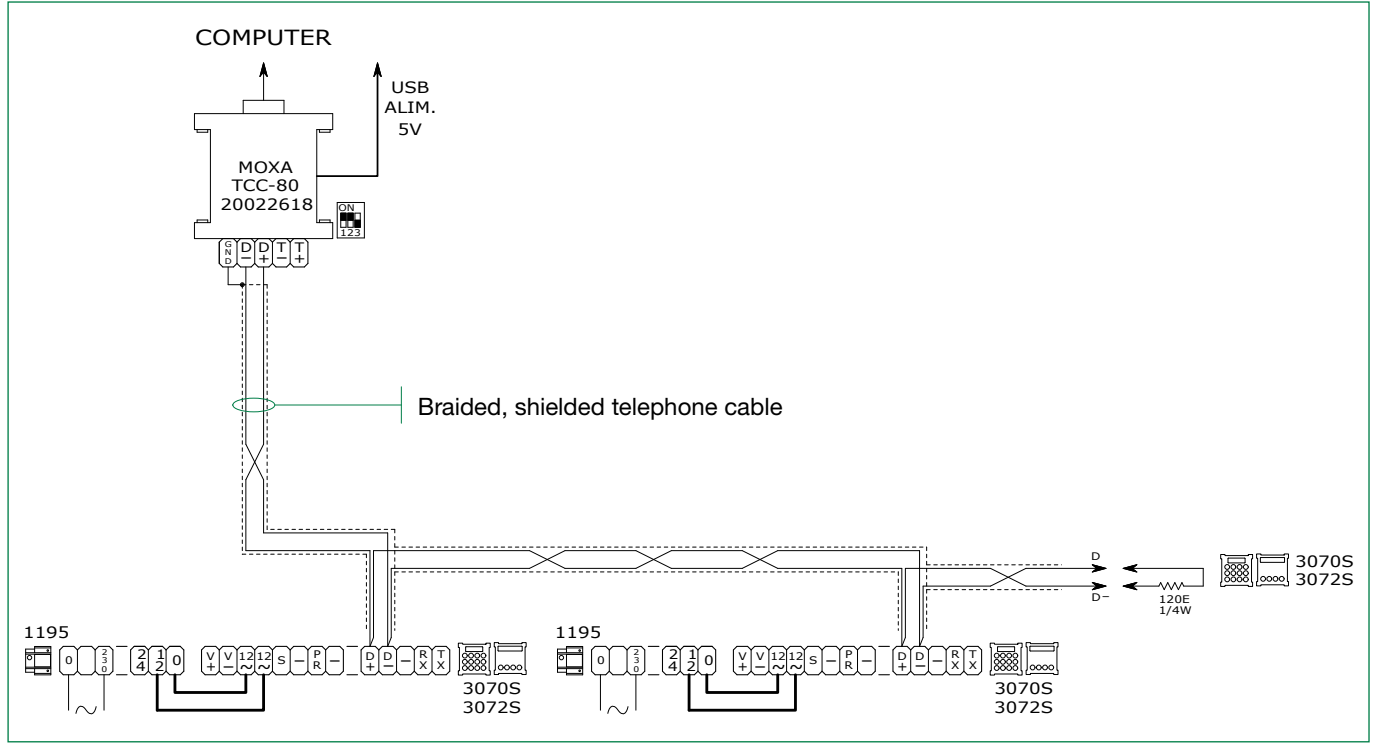

It is possible to use up to 5 terminals Art. 3070S-3072S

Maximum distance between l'Art. 20022618 and furthest terminal Art. 3070S-3072S: 100m

1

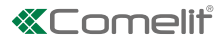

## **Connection in Building Kit and SB2 systems**

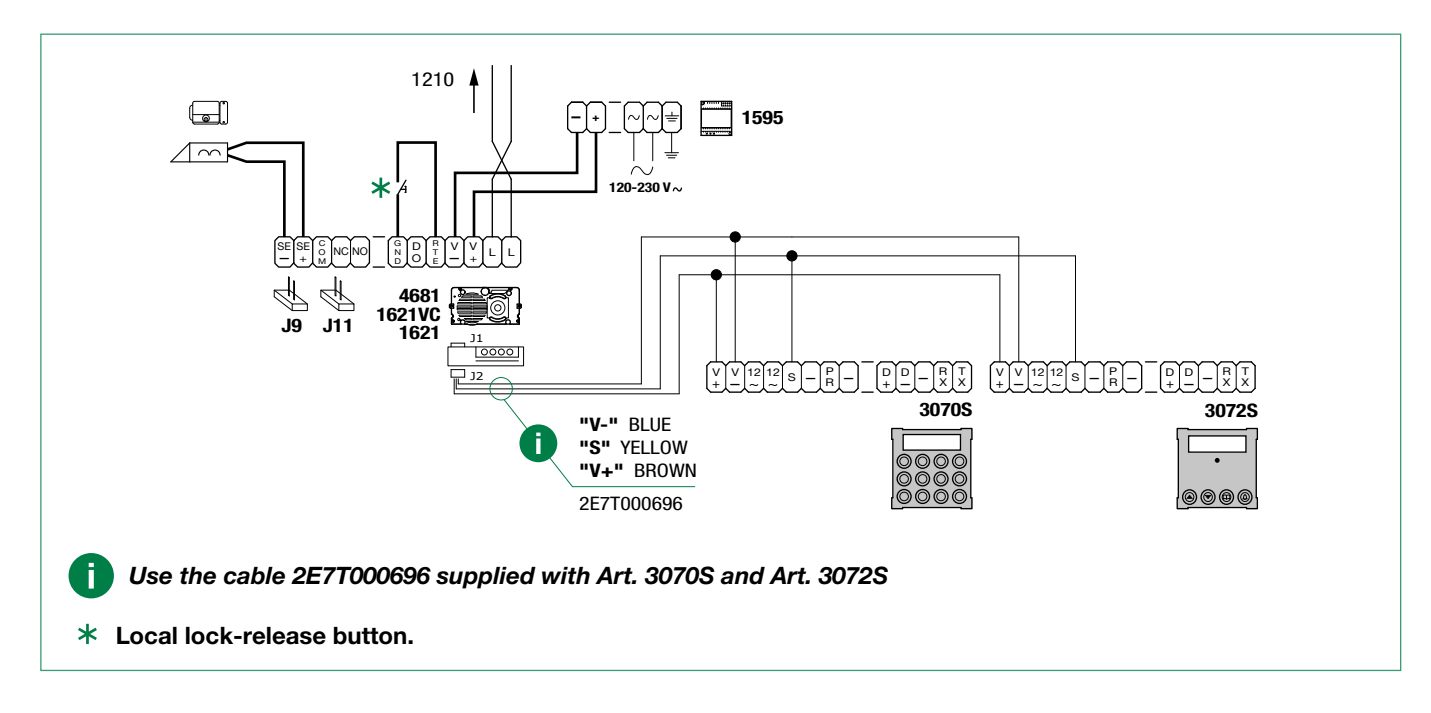

## **Connection in SBTOP and SB1 systems**

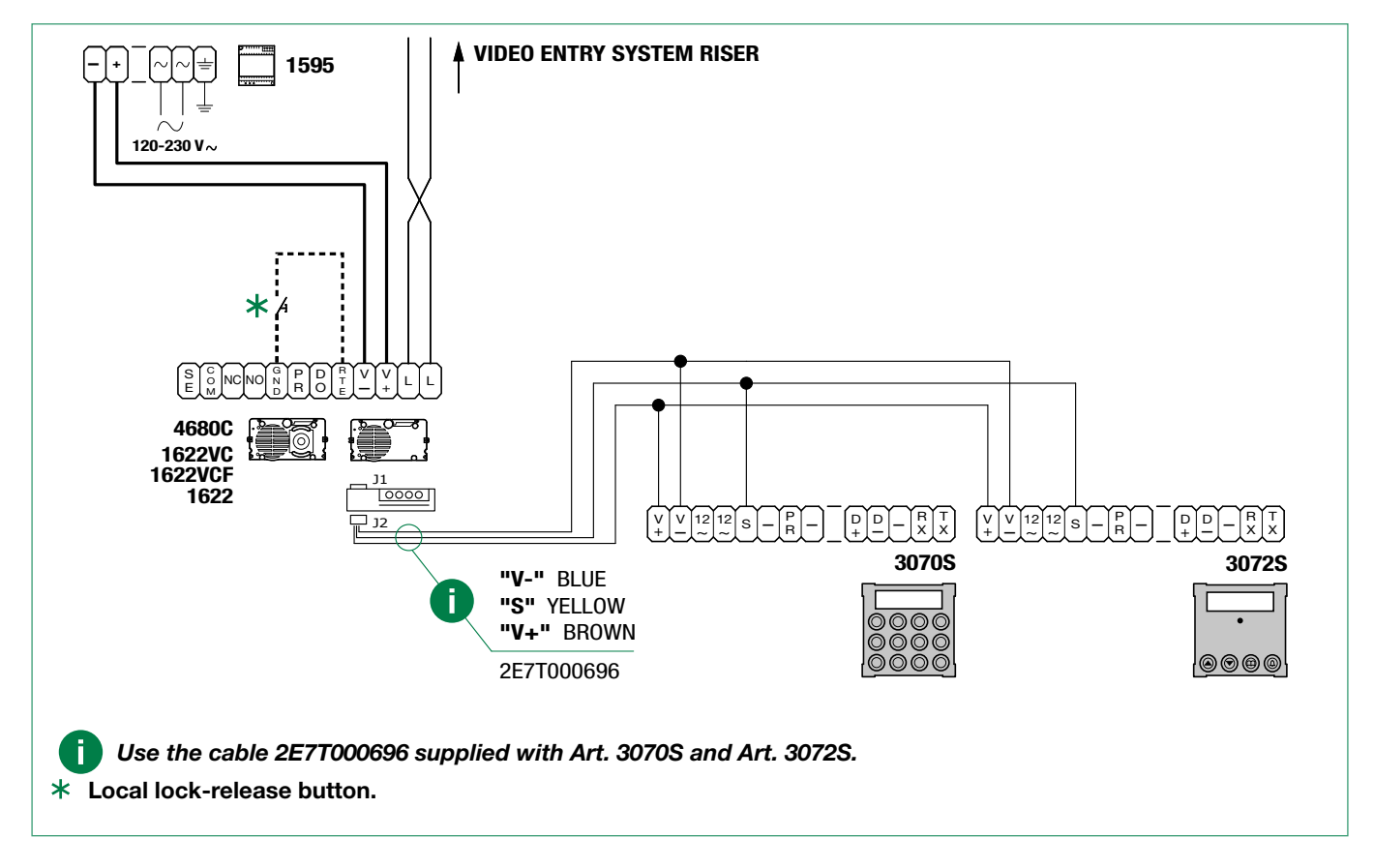

# **Program and Operation**

The Comelit digital call module Art. 3070S can be used in Building kit, SBTOP, SB1 audio, SB2 audio and ViP systems, and is fitted with a numeric keypad to call door-entry phone users by entering the code which identifies them.

#### The main characteristics are as follows:

- Memory capacity for Simplebus systems: 1000 directory entries of 16 numeric characters.
- 32-character numeric display.
- Option of changing the parameters: Door lock time, Audio time and Reset time for the speaker module (reset time adjustment is not available in VIP mode).
- ACCESS CONTROL function for opening the door by keying in a pre-recorded password code.
- 5 call management modes (see <u>"1.1.3. Call mode"</u>):
  - Standard Simplebus (default),
  - Simplebus Indirect code,
  - Simplebus Top,
  - Simplebus Top Indirect code.
  - VIP
- Entering the list of users (Download) via connection to PC equipped with software Art. 1249B.
- Entering the list of users via connection with the PC can be performed over an RS232 line or over an RS485 line by means
  of the interface card Art. 20022618 (see <u>"Connection to computer"</u>).
- Reading (Upload) the list of users stored on the directory module via connection to PC equipped with software Art. 1249B.
- Option of displaying graphics interface messages in one of 12 available languages (Italian, English, French, German, Portuguese, Danish, Finnish, Dutch, Spanish, Swedish, Polish and Norwegian).
- Welcome message management (only available in VIP mode and programmable via VIP Manager) [NOT SIMPLEBUS, NOT SIMPLEBUS TOP]
- Screensaver (only available in VIP mode and programmable via VIP Manager) [NOT SIMPLEBUS, NOT SIMPLEBUS TOP]

## **Navigation mode**

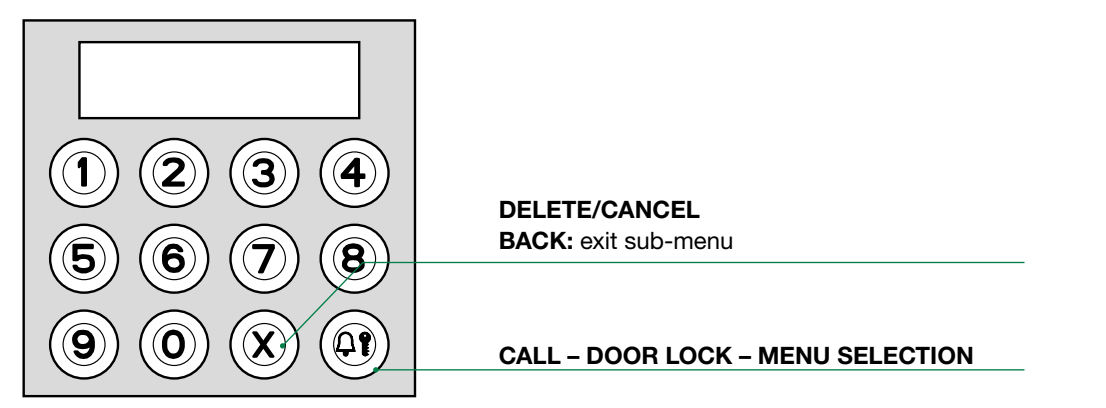

√ Access to the configuration stage has been carried out (see <u>"Accessing/exiting the configuration stage"</u>).

- » The menus are scrolled through automatically every 2 seconds.
- Press  $\Omega$ ? to confirm the selection.
- ► Press X to return to the menu level above.

### EXAMPLE: Accessing "language" parameter modification

access configuration mode (see <u>"Accessing/exiting the configuration stage"z</u>).

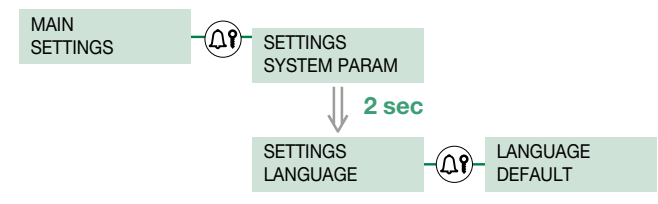

1

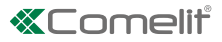

A new parameter is entered by scrolling through the possible values using the number keys.

- 1. Press the number corresponding to the desired value (in the example 0 = Italian).
  - » after 2 sec. the parameter corresponding to the entered number appears on screen.
- **2.** Press  $\Omega$  to confirm the parameter.
  - Press another number to change your selection.
  - ► Press X to return to the menu level above.

#### EXAMPLE: "italiano" selected as language

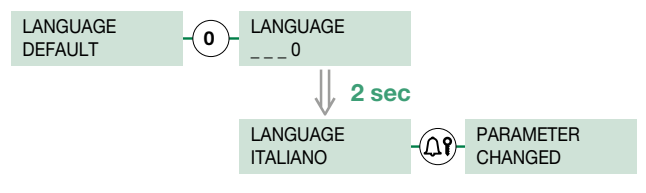

## Self-testing

i.

#### **Call mode testing**

When the device is switched on, it performs a test to check the type of system configured on the speaker (Simplebus, Simplebus Top or VIP).

#### If the digital call module is new (or if the parameters have been restored to the default values):

- if the module is connected to a VIP system
  - » the module aligns with the speaker, self-configuring in "VIP call mode", and receives all the information and data stored on the speaker;
- if the module is connected to an SB TOP system
  - » he first call mode display screen shows the string ERROR  $\star$ .
- if the module is connected to an SB system
  - » the first call mode display screen shows the string SIMPLEBUS.

#### If the digital call module has a directory already containing data:

- if the directory and speaker are configured differently:
  - » he first call mode display screen shows the string ERROR  $\star$ .
- if the directory and speaker are aligned:
  - » the first checking screen will show the system type SB / SB TOP / VIP.

# ★ Follow the procedure described in "1.1.3. CALL MODE" if you want to align the directory module with the type of system configured on the speaker.

|                   | INITIAL CONDITION        |                                                                                        |
|-------------------|--------------------------|----------------------------------------------------------------------------------------|
| Module powered up | CALL MODE<br>PLEASE WAIT | The message PLEASE WAIT indicates self-<br>testing in progress.                        |
|                   | CALL MODE<br>SIMPLEBUS   | At the end of self-testing the type of system set is displayed (SIMPLEBUS by default). |
|                   | or:                      |                                                                                        |
|                   | CALL MODE<br>ERROR       | If the directory and speaker are configured differently.                               |

+ Follow the procedure described in "1.1.3. CALL MODE" if you want to align the directory module with the type of system configured on the speaker.

Т

## Setting the language

If the LANGUAGE parameter is set to DEFAULT.

During startup (after call mode testing), you will be asked to select the operating language.

| INITIAL CONDITION                                                                                                    |                      |                                                       |
|----------------------------------------------------------------------------------------------------|----------------------|-------------------------------------------------------|
|                                                                                                    | LANGUAGE<br>DEFAULT  | The current value of the parameter appears on screen. |
| PROCEDURE                                                                                                    | DISPLAY INFO         | DESCRIPTION                                           |
| Select the operating language by entering<br>the corresponding number:<br>0 = ITALIANO<br>1 = ENGLISH<br>2 = FRANÇAIS<br>2 = DEUTSOL | LANGUAGE             |                                                       |
| 4 = PORTUGUES                                                                                                    | '                    | N.B. If the LANGUAGE parameter is set                 |
| 5 = DANSK<br>6 = SUOMI                                                                                                    | $\checkmark$         | language again at the next startup.                   |
| 7 = NEDERLANDS<br>8 = ESPAÑOL                                                                                                    | LANGUAGE<br>ENGLISH  |                                                       |
| 9 = SVENSKA                                                                                                    |                      |                                                       |
| 11 = NORSK                                                                                                    |                      |                                                       |
| 12 = DEFAULT(italian)                                                                                                    |                      |                                                       |
| Press the <b>A</b> ? key to confirm the value                                                                                        | PARAMETER<br>CHANGED | If entry is successful.                               |
| of the parameter.                                                                                                    | or:                  |                                                       |
| Press ${\sf X}$ to exit the selected language.                                                                                       | ERROR                | If entry does not fall within the limits.             |

## Using the digital module

| Calling a user                                            |                                                                                     |                                             |
|-----------------------------------------------------------|-------------------------------------------------------------------------------------|---------------------------------------------|
|                                                           | INITIAL CONDITION                                                                   |                                             |
| Module powered up in standby.                             | ENTER USER CODE                                                                     |                                             |
| PROCEDURE                                                 | DISPLAY INFO                                                                        | DESCRIPTION                                 |
| Enter code using the numeric keypad on module Art. 3070S. | PRESS TO CALL                                                                       | <b>EXAMPLE:</b> calling a user with code 1. |
| Press the <b>A?</b> key to call.                          | PLEASE WAIT                                                                         |                                             |
|                                                           | If the call<br>was successful you will see:<br>CALL<br>EFFECTED                     |                                             |
|                                                           | If the call was not<br>successful you will see:<br>CALL<br>FAILED                   |                                             |
|                                                           | Or if the riser<br>is busy you will see:<br>BUSY<br>USER                            |                                             |
|                                                           | If the call<br>is successful and the user<br>answers you will see:<br>COMMUNICATING |                                             |

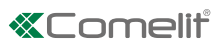

|                          | INITIAL CONDITION |                           |
|--------------------------|-------------------|---------------------------|
|                          | CALL<br>EFFECTED  | Call effected.            |
|                          | Or:               |                           |
|                          | COMMUNICATING     | Conversation in progress. |
| PROCEDURE                | DISPLAY INFO      | DESCRIPTION               |
|                          | END OF            |                           |
| Press the <b>A</b> . Key | COMMUNICATION     |                           |

## Opening the door by entering the password code

| INITIAL CONDITION                             |                                |                                                                                                    |
|-----------------------------------------------|--------------------------------|----------------------------------------------------------------------------------------------------|
|                                               | ENTER<br>USER CODE             | Standby                                                                                                    |
| PROCEDURE                                     | DISPLAY INFO                   | DESCRIPTION                                                                                                    |
| Press the <b>A?</b> key.                      | PASSWORD:<br>CONFIRM WITH      | To cancel the procedure press the ${\sf X}$ . key                                                                     |
| Enter the password code. (min. 4 characters). | PASSWORD: ****<br>CONFIRM WITH | If the password is 4-5 characters long, it will self-complete: the first digits will be zero (e.g.: 001234 / 012345). |
| Press <b>A?</b> to confirm.                   | DOOR<br>OPEN                   | If the password code is already in the memory. The contact on the speaker module will be activated.                   |
|                                               | or:                            |                                                                                                    |
|                                               | WRONG<br>PASSWORD              | If the password code does not exist in the memory.                                                                    |

# Accessing/exiting the configuration stage

| PROCEDURE                                                                                                    | DISPLAY INFO     | DESCRIPTION                                                                                            |
|----------------------------------------------------------------------------------------------------|------------------|----------------------------------------------------------------------------------------------------|
| Connect terminal PR to terminal –<br>and power up the module.<br>Configure the parameters you wish to change. | MAIN<br>SETTINGS | The module is in programming mode.<br>The menus are scrolled through<br>automatically every 2 seconds. |
| After configuration is complete, cut off the power supply and remove the connection between PR and –.         |                  | The module has exited programming mode.                                                                |

## Or:

| PROCEDURE                                                                 | DISPLAY INFO                     | DISPLAY INFO                                                                                                    |
|---------------------------------------------------------------------------|----------------------------------|----------------------------------------------------------------------------------------------------|
| In standby.<br>Press <b>Δየ</b> .                                          | PASSWORD:<br>CONFIRM WITH        | Login screen.                                                                                                    |
| Enter the supercode (default = 778899).                                   | PASSWORD: ******<br>CONFIRM WITH | If the supercode is 4-5 characters long, it will self-complete: the first digits will be zero (e.g.: 001234 / 012345). |
| Press $\mathfrak{A}$ to confirm.                                          | MAIN<br>SETTINGS                 | The module is in programming mode.<br>The menus are scrolled through<br>automatically every 2 seconds.                 |
| Configure the parameters you wish to change(see "1.1. System parameters") |                                  |                                                                                                    |
| Wait 30 sec.                                                              |                                  | The module has exited programming mode.                                                                                |

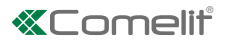

## 1. Settings

### 1.1. System parameters

## 1.1.1. Speaker parameters

This procedure can be used to:

- A. Change the audio time audio times (t AUDIO)
- B. Change the door lock time the door lock relay closure time (t DOOR LOCK)
- C. Change the reset time [NOT VIP] the speaker module reset time once door-entry phone communication has ended (t RESET)

| PROCEDURE                                                                                                    | DISPLAY INFO                         | DESCRIPTION                                                                                                    |
|----------------------------------------------------------------------------------------------------|--------------------------------------|----------------------------------------------------------------------------------------------------|
| Access configuration (see "Accessing/                                                                                  | SETTINGS<br>SYSTEM PARAM.            |                                                                                                    |
| exiting the configuration stage")<br>Select the menu SETTINGS / SYSTEM<br>PARAM / SPEAKER PARAM using the              | SYSTEM PARAM.<br>SPEAKER PARAM.      | The menus are scrolled through automatically every 2 seconds.                                                                                                    |
| key $\Omega$ ?.                                                                                                    | SPEAKER PARAM.<br>ENTER t AUDIO      |                                                                                                    |
| Select, using the key $\Delta$ ? the menu option for the parameter you want to change. (t AUDIO, t DOOR LOCK, t RESET) | ENTER t AUDIO<br>0010                | <b>EXAMPLE:</b> Changing the conversation time.<br>The minimum (not current) value of the parameter appears on screen.                                                                   |
| To change the parameter, enter a new value.                                                                            | ENTER t AUDIO<br>20                  | Choose a value that falls within the<br>following limits:<br>[SB] [SB TOP]<br>t AUDIO (10-180)<br>t DOOR LOCK (1-8)<br>t RESET (1-10)<br>[VIP]<br>t AUDIO (30-600)<br>t DOOR LOCK (1-60) |
| Press the key <b>Δ?</b> to confirm the value of the parameter.                                                         | PARAMETER<br>CHANGED<br>or:<br>ERROR | If entry is successful.<br>If entry does not fall within the limits.                                                                                                    |
| Exit configuration (see <u>"Accessing/exiting</u><br>the configuration stage")                                         |                                      |                                                                                                    |

**D. Viewing [NO VIP]** This procedure can be used to view the audio time, door lock relay closure time and reset time for the speaker module, plus the call mode.

| PROCEDURE                                                       | DISPLAY INFO                    | DESCRIPTION                    |
|-----------------------------------------------------------------|---------------------------------|--------------------------------|
| Access configuration (see <u>"Accessing/</u>                    | SETTINGS<br>SYSTEM PARAM.       |                                |
| the menu SETTINGS / SYSTEM PARAM. /<br>SPEAKER PARAM. / VIEWING | SYSTEM PARAM.<br>SPEAKER PARAM. | automatically every 2 seconds. |
| using the key $\Omega$ ?.                                       | SPEAKER PARAM.<br>VIEWING       |                                |

|                                                                                | AUDIO TIMING<br>0020   |                                                                   |
|--------------------------------------------------------------------------------|------------------------|-------------------------------------------------------------------|
|                                                                                | DOOR LOCK TIME<br>0002 | The parameter values are displayed automatically every 2 seconds. |
|                                                                                | RESET TIME<br>0010     | Press ${f X}$ o exit speaker parameter viewing.                   |
|                                                                                | CALL MODE<br>SIMPLEBUS |                                                                   |
| Exit configuration (see <u>"Accessing/exiting</u><br>the configuration stage") |                        |                                                                   |

## 1.1.2. Download type [NO VIP]

The parameter sets the type of connection (RS232 or RS485) used for data management.

| PROCEDURE                                                                                | DISPLAY INFO                   | DESCRIPTION                                                   |
|------------------------------------------------------------------------------------------|--------------------------------|---------------------------------------------------------------|
|                                                                                          | MAIN<br>SETTINGS               | The menus are scrolled through automatically every 2 seconds. |
| Access configuration (see <u>"Accessing/</u><br>exiting the configuration stage") Select | SETTINGS<br>SYSTEM PARAM.      |                                                               |
| the menu SETTINGS / SYSTEM PARAM. /<br>DOWNLOAD TYPE using the <b>ஷ்</b> key.            | SYSTEM PARAM.<br>DOWNLOAD TYPE |                                                               |
|                                                                                          | DOWNLOAD TYPE<br>RS232         | The currently configured value appears on screen.             |
| Select the download type by entering the                                                 | DOWNLOAD TYPE                  |                                                               |
| corresponding number:<br>0 = RS232                                                       | ↓ 2 sec                        | <b>EXAMPLE:</b> Changing the download type.                   |
| 1 = RS485                                                                                | DOWNLOAD TYPE<br>RS485         |                                                               |
|                                                                                          | PARAMETER<br>CHANGED           | If entry is successful.                                       |
| Press the key 41 to confirm the value                                                    | or:                            |                                                               |
|                                                                                          | ERROR                          | If entry does not fall within the limits.                     |
| Exit configuration (see <u>"Accessing/exiting</u><br>the configuration stage")           |                                |                                                               |

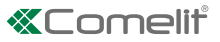

#### 1.1.3. Call mode

There are 5 call management modes to choose from:

- Standard Simplebus (default),
- Simplebus Indirect code,
- Simplebus Top,
- Simplebus Top Indirect code,
- VIP

#### A. SIMPLEBUS - STANDARD call mode (default)

In this operating mode, the door-entry phone user is identified by a Code field no longer than 3 digits (between 1 and 240). The call is made as follows:

- 1. On the keypad, enter the code 1
- **2.** Press the key  $\Delta$ **?**
- » transmit the call to the user identified with the code 1

#### B. SIMPLEBUS - INDIRECT CODE call mode

In this operating mode, the door-entry phone user is identified by an Indirect Code field no longer than 6 digits and a Code field no longer than 3 digits (between 1 and 240).

#### Example

User identified by Code = 1 and Indirect Code = 1000

- The call is made as follows:
- 1. On the keypad, enter the code 1000
- **2.** press the key  $\Delta$ **?**
- » transmit the call to the user identified with the code 1

#### C. SIMPLEBUS TOP call mode

In this operating mode, the door-entry phone user is identified by a 2-part Code field; a zone field with up to 3 digits between 1 and 500) and a user field which must have 3 digits (between 1 and 240).

The call is made as follows:

- 1. On the keypad, enter the code 25 015
- **2.** press the key  $\Delta$ **?**
- » call transmitted to the user identified with the code 25 015

#### D. SIMPLEBUS TOP - INDIRECT CODE call mode

In this operating mode, the door-entry phone user is identified by an Indirect Code field no longer than 6 digits and a 2-part Code field; a zone field with up to 3 digits between 1 and 500) and a user field which must have 3 digits (between 1 and 240).

#### Example

User identified by Code = 25 015 and Indirect Code = 1000

The call is made as follows:

- 1. On the keypad, enter the code 1000
- **2.** press the key  $\Omega$ **?**.
- » call transmitted to the user identified with the code 25 015

#### E. VIP call mode

In this operating mode the door-entry phone user is identified with a VIP address (max. 8 digits; for code selfcompletion please refer to the technical manual for VIP Manager software).

Address entry on the speaker is managed using VIP Manager software.

The call is made as follows:

- 1. On the keypad, enter the code 56
- **2.** press the key  $\Omega$
- » transmit the call to the user identified with the code 56

| PROCEDURE                                                                                                    | DISPLAY INFO                                                         | DESCRIPTION                                                                                                    |
|----------------------------------------------------------------------------------------------------|----------------------------------------------------------------------|----------------------------------------------------------------------------------------------------|
| Access configuration (see <u>"Accessing/</u><br>exiting the configuration stage")<br>Select the menu SETTINGS / SYSTEM<br>PARAM. / CALL MODE using the $\Omega$ key. | SETTINGS<br>SYSTEM PARAM.<br>SYSTEM PARAM.<br>CALL MODE<br>SIMPLEBUS | The menus are scrolled through<br>automatically every 2 seconds.<br>The current value of the parameter appears<br>on screen (Simplebus, Simplebus Top, VIP).                                |
| Select the call mode by entering the<br>corresponding number:<br>0 = SIMPLEBUS<br>1 = SIMPLEBUS TOP<br>2 = VIP                                                       | CALL MODE<br>1<br>2 sec<br>CALL MODE<br>SIMPLEBUS TOP                | <b>EXAMPLE:</b> setting the system as SIMPLEBUS TOP                                                                                                    |
| Press the $\Omega$ key to confirm the value of the parameter.                                                                                                    | PLEASE WAIT                                                          | If the change was successful the speaker will emit a confirmation tone.                                                                                                    |
|                                                                                                    | CALL MODE<br>STANDARD                                                | The current value of the parameter appears on screen (Standard or indirect code).                                                                                                    |
| Select the call mode by entering the<br>corresponding number:<br>0 = STANDARD<br>1 = INDIRECT CODE<br>[NO VIP]                                                       | CALL MODE                                                            | <b>EXAMPLE:</b> setting the call mode as INDIRECT CODE.                                                                                                    |
|                                                                                                    | PARAMETER<br>CHANGED<br>or:                                          | If entry is successful.                                                                                                    |
| Press the $\mathfrak{A}$ key to confirm the value of the parameter.                                                                                                  | ERROR<br>or:<br>ERROR<br>DEFAULT SETTINGS                            | If entry does not fall within the limits.<br>If the directory and speaker are<br>configured differently and the directory<br>already contains data, the default values<br>must be restored. |
| Exit configuration (see <u>"Accessing/exiting</u> the configuration stage")                                                                                          |                                                                      |                                                                                                    |

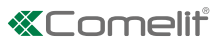

### 1.1.4. RS485 address [NO VIP]

The value of this parameter is used only in special applications.

| PROCEDURE                                                                      | DISPLAY INFO                   | DESCRIPTION                                                   |
|--------------------------------------------------------------------------------|--------------------------------|---------------------------------------------------------------|
| Access configuration (see <u>"Accessing/exiting</u>                            | MAIN<br>SETTINGS               |                                                               |
|                                                                                | SETTINGS<br>SYSTEM PARAM.      | The menus are scrolled through automatically every 2 seconds. |
| Select the SETTINGS / SYSTEM PARAM. / ADDRESS RS485 using the 🎝 🕯 key.         | SYSTEM PARAM.<br>ADDRESS RS485 | The current value of the parameter appears on                 |
|                                                                                | ADDRESS RS485<br>0000          |                                                               |
| Enter the RS485 address: from 0 to 255.                                        | ADDRESS RS485<br>_250          |                                                               |
|                                                                                | ↓ 2 sec                        | <b>EXAMPLE:</b> Entering address 250.                         |
|                                                                                | RS485<br>0250                  |                                                               |
|                                                                                | PARAMETER<br>CHANGED           | If entry is successful.                                       |
| Press the key Δ¥ to confirm the value of the parameter.                        | or:                            |                                                               |
|                                                                                | ERROR                          | If entry does not fall within the limits.                     |
| Exit configuration (see <u>"Accessing/exiting</u><br>the configuration stage") |                                |                                                               |

## 1.2. Language

The value of this parameter is used to set the language in which messages are displayed.

| PROCEDURE                                                                                                    | DISPLAY INFO                                      | DESCRIPTION                                                                                                    |
|----------------------------------------------------------------------------------------------------|---------------------------------------------------|----------------------------------------------------------------------------------------------------|
| Access configuration (see <u>"Accessing/</u><br>exiting the configuration stage")<br>Select the menu SETTINGS / LANGUAGE                                                                                                    | MAIN<br>SETTINGS                                  | The menus are scrolled through<br>automatically every 2 seconds.<br>The current value of the parameter appears<br>on screen.                                                 |
|                                                                                                    | SETTINGS<br>LANGUAGE                              |                                                                                                    |
| using the 41¥ key.                                                                                                    | LANGUAGE<br>ENGLISH                               |                                                                                                    |
| Select the operating language by entering<br>the corresponding number:<br>0 = ITALIANO / 1 = ENGLISH<br>2 = FRANÇAIS / 3 = DEUTSCH<br>4 = PORTUGUES / 5 = DANSK<br>6 = SUOMI / 7 = NEDERLANDS<br>8 = ESPAÑOL / 9 = SVENSKA<br>10 = POLSKI / 11 = NORSK<br>12 = DEFAULT(italiano) | LANGUAGE<br>0<br>LANGUAGE<br>ITALIANO<br>LANGUAGE | <b>EXAMPLE:</b> Setting the language to English.<br>N.B. If the LANGUAGE parameter is set<br>to DEFAULT, you will be asked to set the<br>language again at the next startup. |
| Proce the $\bigwedge \mathbf{\hat{g}}$ leaves confirm the value                                                                                                    | PARAMETER<br>CHANGED                              | If entry is successful.                                                                                                    |
| of the parameter                                                                                                    | or:                                               |                                                                                                    |
|                                                                                                    | ERROR                                             | If entry does not fall within the limits.                                                                                                    |
| Exit configuration (see <u>"Accessing/exiting</u><br>the configuration stage")                                                                                                    |                                                   |                                                                                                    |

## 1.3. Default settings

This procedure restores the factory-set default parameters:

Language = DEFAULT; System type = SIMPLEBUS; Call type = STANDARD; Screensaver =disabled (the Screen Saver function can only be programmed for VIP systems using VIP Manager); RS485 address = 0000; Download type = RS232; Supercode = 778899; Welcome message = disabled (the Welcome message function can only be programmed for VIP systems using VIP Manager); Static welcome message = disabled (the Welcome message function can only be programmed for VIP systems using VIP Manager); Static welcome message = disabled (the Welcome message function can only be programmed for VIP systems using VIP Manager); Number of directory entries = 0 Number of password entries = 0

## 0

## This procedure resets the directory and password database

| PROCEDURE                                                                                                    | DISPLAY INFO                                     | DESCRIPTION                                                                                                    |
|----------------------------------------------------------------------------------------------------|--------------------------------------------------|----------------------------------------------------------------------------------------------------|
| Access configuration (see <u>"Accessing/</u><br>exiting the configuration stage")<br>Select the menu SETTINGS / DEFAULT<br>SETTINGS using the $\Omega$ key. | MAIN<br>SETTINGS<br>SETTINGS<br>DEFAULT SETTINGS | The menus are scrolled through<br>automatically every 2 seconds.<br>The current value of the parameter appears |
| Select the desired value by entering the corresponding number:<br>0 = NO<br>1 = YES                                                                         | DEFAULT SETTINGS<br>1<br>DEFAULT SETTINGS<br>YES | on screen.                                                                                                    |
| Press the $\Omega$ key to confirm the value of the parameter.<br>Press X to exit the menu.                                                                  | PLEASE WAIT<br>PARAMETER<br>CHANGED              | If entry is successful.                                                                                        |
| Exit configuration (see <u>"Accessing/exiting</u><br>the configuration stage")                                                                              |                                                  |                                                                                                    |

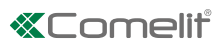

## 2. Access control

## 2.1. Supercode

The supercode can be used to access the configuration menu.

## 2.1.1. Change

| PROCEDURE                                                                                                    | DISPLAY INFO                             | DESCRIPTION                                                                                                    |
|----------------------------------------------------------------------------------------------------|------------------------------------------|----------------------------------------------------------------------------------------------------|
| Access configuration (see <u>"Accessing/</u><br>exiting the configuration stage")<br>Select the menu ACCESS CONTROL / | MAIN<br>ACCESS CONTROL<br>ACCESS CONTROL | The menus are scrolled through automatically every 2 seconds.                                                                                                    |
| SUPERCODE / <b>CHANGE</b> using the key<br><b>Д१</b> .                                                                | SUPERCODE<br>CHANGE                      |                                                                                                    |
| Enter the new supercode value.                                                                                        | SUPERCODE<br>VALUE: * * *                | The supercode must be at least 4 digits<br>long.<br>If the supercode is 4-5 characters long, it<br>will self-complete: the first digits will be<br>zero (e.g.: 001234 / 012345). |
|                                                                                                    | PARAMETER<br>CHANGED                     | If entry is successful.                                                                                                    |
| Press the <b>A?</b> key to confirm the value<br>of the parameter.                                                     | or:<br>PASSWORD ALREADY<br>IN MEMORY     | If the password has already been entered.                                                                                                    |
| Exit configuration (see <u>"Accessing/</u><br>exiting the configuration stage")                                       |                                          |                                                                                                    |

## 2.1.2. Default settings

| PROCEDURE                                                                                             | DISPLAY INFO                  | DESCRIPTION                               |
|----------------------------------------------------------------------------------------------------|-------------------------------|-------------------------------------------|
| Access configuration (see "Accessing/                                                                 | ACCESS CONTROL<br>SUPERCODE   | The menus are scrolled through            |
| exiting the configuration stage")<br>Select the menu ACCESS CONTROL /<br>SUPERCODE / DEFAULT SETTINGS | SUPERCODE<br>DEFAULT SETTINGS | The current value of the perometer        |
| using the key $\Omega$ ?.                                                                             | DEFAULT SETTINGS<br>NO        | appears on screen.                        |
| Select the desired value:                                                                             | DEFAULT SETTINGS              |                                           |
| 0 = NO<br>1 = YES                                                                                     | 2 sec                         | default = 778899                          |
|                                                                                                    | DEFAULT SETTINGS<br>YES       |                                           |
| 00                                                                                                    | PARAMETER<br>CHANGED          | If entry is successful.                   |
| Press the للللا key to confirm the value<br>of the parameter.                                         | or:                           |                                           |
|                                                                                                    | ERROR                         | If entry does not fall within the limits. |
| Exit configuration (see <u>"Accessing/</u><br>exiting the configuration stage")                       |                               |                                           |

## 2.2. Password

The door lock relay on the speaker module can be activated by entering a password code stored previously (see <u>"Opening the</u> door by entering the password code")

## 2.2.1. Enter

| PROCEDURE                                                                                                    | DISPLAY INFO                   | DESCRIPTION                                                                                                    |
|----------------------------------------------------------------------------------------------------|--------------------------------|----------------------------------------------------------------------------------------------------|
| Access configuration (see <u>"Accessing/</u><br>exiting the configuration stage")<br>Select the ACCESS CONTROL / | MAIN<br>ACCESS CONTROL         | The menus are scrolled through automatically every 2 seconds.                                                                                                    |
| PASSWORD / ENTER using the key $\Omega$ <b>?</b> .                                                               | ACCESS CONTROL<br>PASSWORD     |                                                                                                    |
|                                                                                                    | PASSWORD<br>ENTER              |                                                                                                    |
| Enter the desired password code.                                                                                 | PASSWORD<br>VALUE:             | The password must be at least 4 digits<br>long. If the password is 4-5 characters<br>long, it will self-complete: the first digits<br>will be zero (e.g.: 001234 / 012345). |
|                                                                                                    | PASSWORD<br>VALUE: * * * * * * |                                                                                                    |
| Press the $\Delta$ <b>?</b> key to confirm the value of the parameter.                                           | PARAMETER<br>CHANGED           | If entry is successful.<br>Up to 1000 password codes can be                                                                                                    |
| To exit the menu, press ${\sf X}$ .                                                                              | or:                            |                                                                                                    |
|                                                                                                    | PASSWORD ALREADY<br>IN MEMORY  | If the password has already been entered.                                                                                                    |
| Exit configuration (see <u>"Accessing/</u><br>exiting the configuration stage")                                  |                                |                                                                                                    |

### 2.2.2. Delete

| PROCEDURE                                                                          | DISPLAY INFO               | DESCRIPTION                                   |
|------------------------------------------------------------------------------------|----------------------------|-----------------------------------------------|
| Access configuration (see <u>"Accessing/</u><br>exiting the configuration stage")  | ACCESS CONTROL<br>PASSWORD | The menus are scrolled through                |
| Select the menu ACCESS CONTROL / PASSWORD / DELETE using the key $\Omega$          | PASSWORD<br>DELETE         | automatically every 2 seconds.                |
| Enter the desired password code.                                                   | PASSWORD<br>VALUE:         | Enter the exact password (the first two       |
|                                                                                    | PASSWORD<br>VALUE: *****   | digits, if omitted, will be entered as zero). |
| Press the <b>A?</b> key to confirm deletion.<br>To exit the menu, press <b>X</b> . | PARAMETER<br>CHANGED       | If entry is successful.                       |
|                                                                                    | or:                        |                                               |
|                                                                                    | WRONG<br>PASSWORD          | If the password is not recognised.            |
| Exit configuration (see <u>"Accessing/</u><br>exiting the configuration stage")    |                            |                                               |

# Comelit

### 2.2.3. Delete all

| PROCEDURE                                                                         | DISPLAY INFO               | DESCRIPTION                    |
|-----------------------------------------------------------------------------------|----------------------------|--------------------------------|
| Access configuration (see <u>"Accessing/</u><br>exiting the configuration stage") | ACCESS CONTROL<br>PASSWORD | The menus are scrolled through |
| PASSWORD / <b>DELETE ALL</b> using the key $\Omega$ <b>?</b> .                    | PASSWORD<br>DELETE ALL     | automatically every 2 seconds. |
|                                                                                   | DELETE                     | Press the $X$ key to cancel    |
|                                                                                   | ALL PASSWORD?              | the procedure.                 |
|                                                                                   | PLEASE WAIT                |                                |
| Press the 44 key to confirm deletion.                                             | PARAMETER<br>CHANGED       |                                |
| Exit configuration (see <u>"Accessing/</u><br>exiting the configuration stage")   |                            |                                |

## 3. Info

This procedure can be used to view:

- the firmware version
- the number of users stored [NO VIP]
- the number of passwords stored [NO VIP]
- the RS485 address [NO VIP]
- the call mode

| PROCEDURE                                                                                                    | DISPLAY INFO      | DESCRIPTION                                                   |
|----------------------------------------------------------------------------------------------------|-------------------|---------------------------------------------------------------|
| Access configuration (see <u>"Accessing/</u><br><u>exiting the configuration stage"</u> ) Select the<br>menu INFO using the Δ <b>?</b> key. | MAIN<br>INFO      | The menus are scrolled through automatically every 2 seconds. |
|                                                                                                    | Art. 3070B<br>1.1 |                                                               |
| Press the $old X$ key to exit the menu.                                                                                                    |                   |                                                               |
| Exit configuration (see <u>"Accessing/exiting</u><br>the configuration stage")                                                              |                   |                                                               |

# Data management using 1249B [NO VIP]

### Entering a list (download)

Software Art.1249B can be used to enter the list with Indirect Code and Code fields for INDIRECT CODE operating mode on module 3070S. 3070S must be set to indirect code call mode (vedi <u>"1.1.3. Call mode"</u>).

|                                                                                                    | INITIAL CONDITION        |                                                                                                    |
|----------------------------------------------------------------------------------------------------|--------------------------|----------------------------------------------------------------------------------------------------|
| Module powered up in standby mode.                                                                                        | ENTER<br>USER CODE       |                                                                                                    |
| PROCEDURE                                                                                                    | DISPLAY INFO             | DESCRIPTION                                                                                             |
| Connect the cable supplied with software Art.<br>1249B to terminals TX / RX / - (or D / D- if you<br>have an RS485 line). | ENTER<br>USER CODE       |                                                                                                    |
| Run software Art. 1249B.                                                                                                  | ENTER<br>USER CODE       | On software 1249B with R.I. 003, the<br>CALL MODE must be set as Indirect Code<br>without a name entry. |
| Make the list with the Code and Indirect                                                                                  | ENTER                    |                                                                                                    |
| Code entries in software Art. 1249B, or load an existing list.                                                            | USER CODE                |                                                                                                    |
| Press the Download button in                                                                                              |                          |                                                                                                    |
| software Art. 1249B.                                                                                                    |                          |                                                                                                    |
|                                                                                                    | DOWNLOADING<br>COMPLETED | If the download was completed successfully.                                                             |
|                                                                                                    | Or                       |                                                                                                    |
|                                                                                                    | DOWNLOADING<br>ABORTED   | If an error occurred during the download.                                                               |

#### Reading (upload) of the stored list

Software Art.1249B can be used to read, inside module 3070S, the list with Indirect Code and Code fields for INDIRECT CODE operating mode. 3070S must be set to indirect code call mode (see <u>"1.1.3. Call mode"</u>).

| INITIAL CONDITION                                                                                                    |                     |                                           |
|----------------------------------------------------------------------------------------------------|---------------------|-------------------------------------------|
| Module powered up in standby mode.                                                                                        | ENTER<br>USER CODE  |                                           |
| PROCEDURE                                                                                                    | DISPLAY INFO        | DESCRIPTION                               |
| Connect the cable supplied with software<br>Art. 1249B to terminals TX / RX / - (or D / D-<br>if you have an RS485 line). | ENTER<br>USER CODE  |                                           |
| Run software Art. 1249B.                                                                                                  | ENTER<br>USER CODE  |                                           |
| Press the Upload button in software Art. 1249B.                                                                           |                     |                                           |
|                                                                                                    | UPLOAD<br>COMPLETED | If the upload was completed successfully. |
|                                                                                                    | Or                  |                                           |
|                                                                                                    | UPLOAD<br>ABORTED   | If an error occurred during the upload.   |

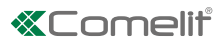

## **Navigation tree**

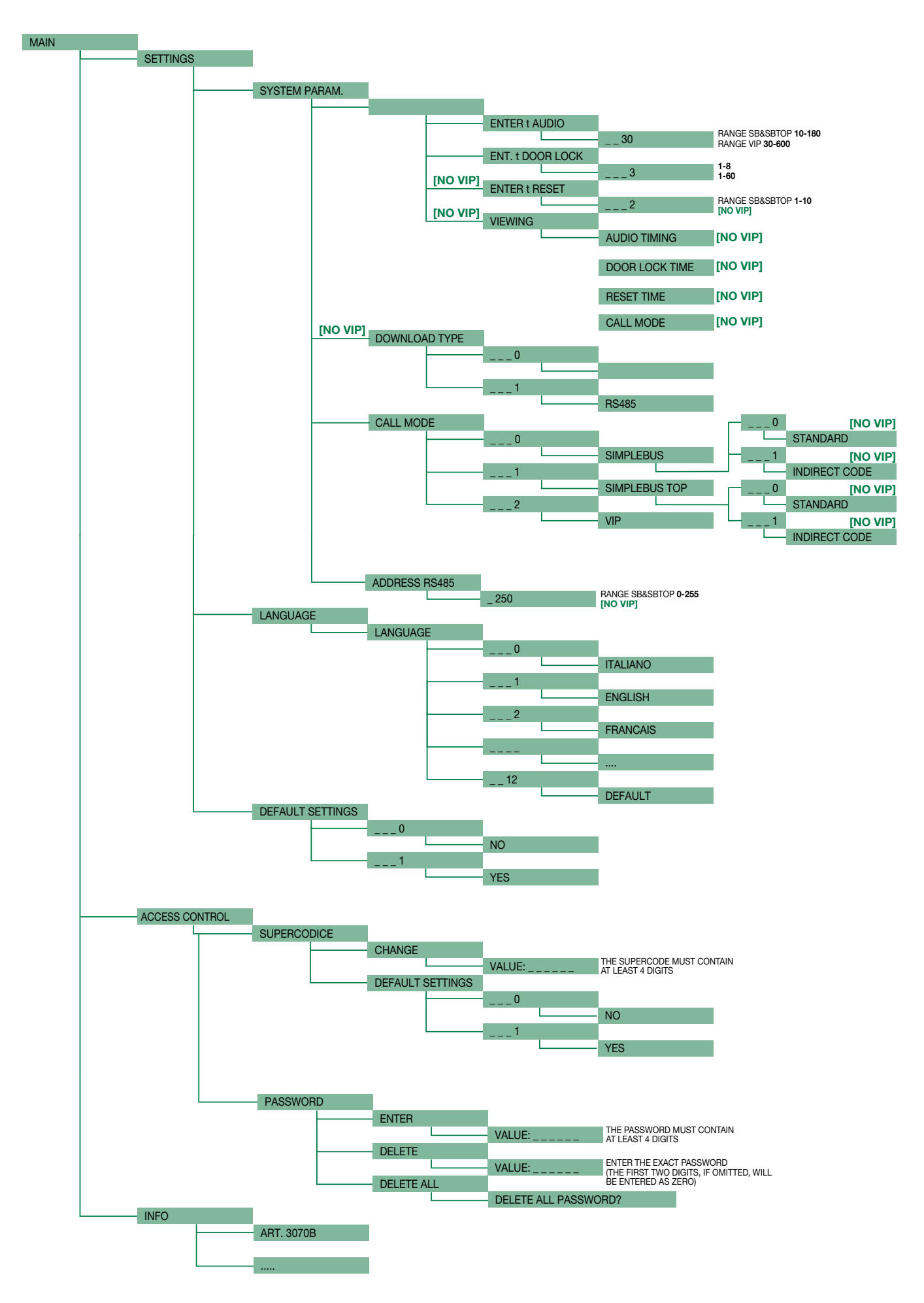

# System performance and layouts

For further information of system performance and to view installation layouts, click on the system type that best meets your requirements:

- Building Kit audio/video system for the creation of audio-video systems for small apartment blocks.
- SBTOP audio/video system for the creation of audio-video systems for residential complexes.
- <u>SB2 audio system</u> for the creation of audio systems for residential complexes.
- SB1 audio system for the creation of audio systems for residential complexes.

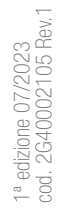

## CERTIFIED MANAGEMENT SYSTEMS

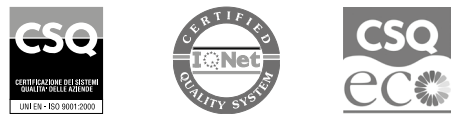

W W W . C O M e l i t g r O u p . C O M Via Don Arrigoni, 5 - 24020 Rovetta (BG) - Italy

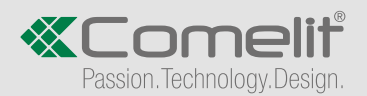